## Idaho Council ON Domestic Violence AND Victim Assistance

## HOW TO:

Changing the Language on an ICDV-Provided Tablet for the Victim Survey

## Setting up the tablet for the first time:

- 1. Turn on tablet
- 2. Select language you want from the drop down list

## Changing language on an already set up tablet:

- 1. Unlock tablet
- 2. Go to "Settings"
- 3. Scroll down to "General Management"
- 4. Select "Language"
- 5. Select "Add Language"
- The language at the top of the list will be used by default
- When you scan the QR code for the victim survey it may open a pop up on the bottom of the webpage asking to indicate which language you want; select from the list you added in Step 5